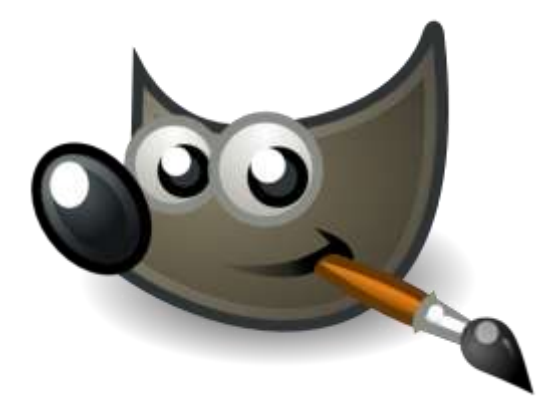

Chapitre IV . Masques .

- 1. Masque rapide .
- 2. Masque de calques .

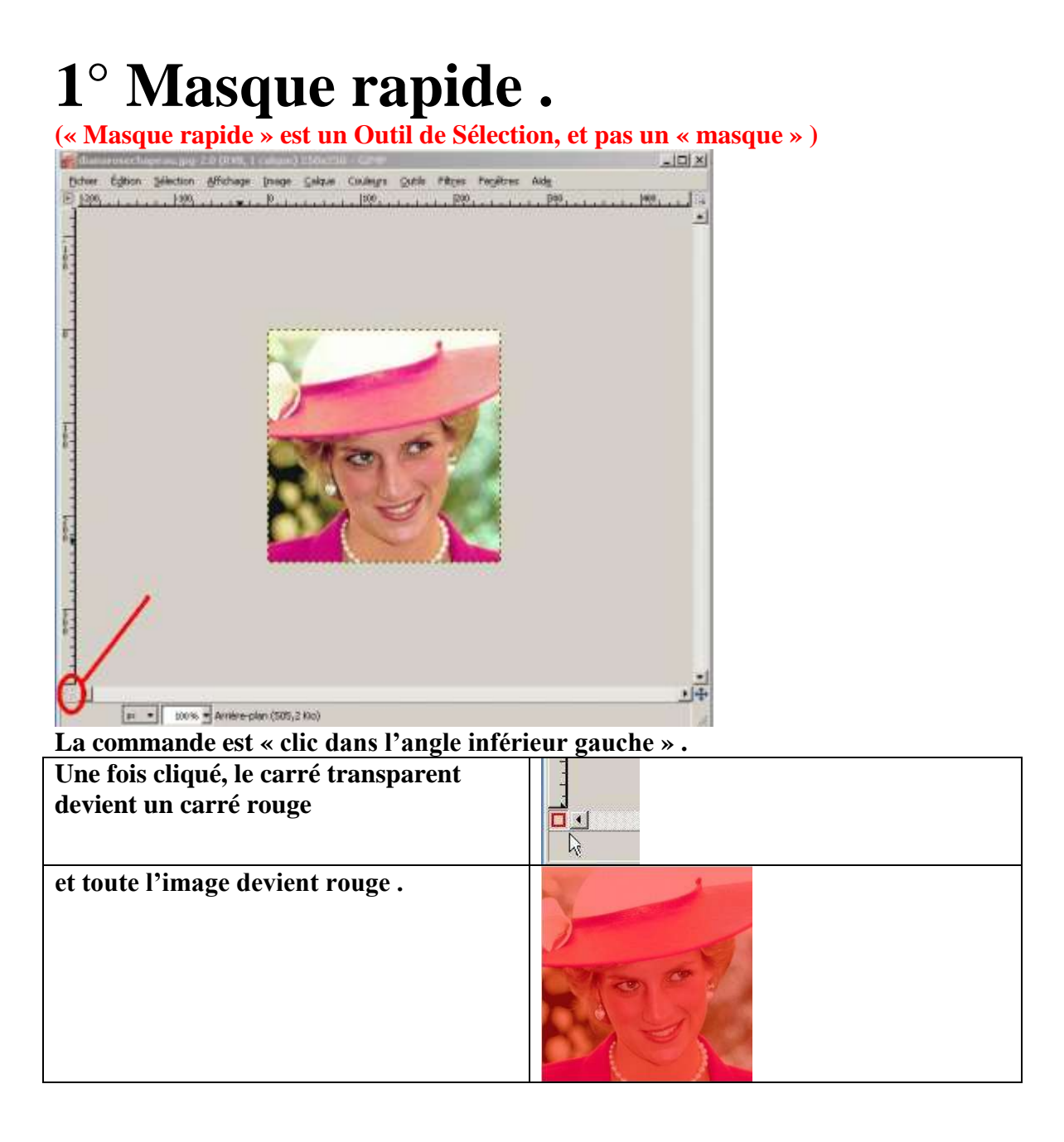

| Par défaut, le masque rapide de Lady Di<br>est en rouge<br>Nous verrons à la page suivante le<br>moyen de le mettre dans une autre<br>couleur si cela s'avère nécessaire .                                  |
|----------------------------------------------------------------------------------------------------|
| Tout ce qu'on peint en blanc « efface »<br>le rouge .<br>Le noir repasse sur le rouge ne sert à<br>rien .<br>Le noir repassé sur les zones devenues<br>transparentes rend denouveau cette<br>zone « rouge » |
| Et tout ce qui est « effacé » est<br>sélectionné (si on reclique dans l'angle<br>inférieur gauche comme nous l'avons<br>fait précédemment pour « créer » le<br>masque rapide).                              |

Bon ....Vous savez l'essentiel ...

# Changement de couleur du « masque rapide » .

Ici la couleur rouge du masque sur un fond globalement rouge n'est pas formidable .. Ca serait mieux si il y avait une autre couleur de fond ... Voyons comment faire

| On clique au même endroit (dans            | Constant and a second second sec |
|--------------------------------------------|----------------------------------------------------------------------------------------------------|
| l'angle inférieur gauche) ,mais cette fois | 1                                                                                                    |
| on fait un clic droit                      |                                                                                                    |
|                                            |                                                                                                    |
| Les choix suivant s'affichent . :          |                                                                                                    |
|                                            | Dés)activ <u>e</u> r le masque rapide                                                                                                    |
|                                            | Masquer les régions sélectionnées                                                                                                    |
|                                            | Masquer les régions <u>n</u> on sélectionnées                                                                                                    |
|                                            | Configurer la couleur et l'onacité                                                                                                    |
|                                            |                                                                                                    |
| Et plus particulièrement celui-çi          | Mattributs du marque reade                                                                                                    |
|                                            | danwroethagaulage2                                                                                                    |
|                                            | Cpacké dumenan                                                                                                    |
|                                            |                                                                                                    |
|                                            | Akig Valider Agruler                                                                                                    |
| Avec çà on peut changer la couleur du      | All Andrea des attribute de manges regilite 📷                                                                                                    |
| masque en « bleu » par exemple .           | Tauri Agenar - J Tau d                                                                                                    |
|                                            |                                                                                                    |
|                                            |                                                                                                    |
|                                            |                                                                                                    |
|                                            | generating, prov                                                                                                    |
|                                            |                                                                                                    |
|                                            | ent fearens free stree                                                                                                    |
|                                            |                                                                                                    |

# 2° Masque de calque

Masque de calque est un outil de sélection d'un genre particulier : il ne sélectionne pas, il rend transparent ce qui n'est pas sélectionné....

En bref, un masque de calque permet de définir des parties du calque qui resteront totalement ou partiellement visibles, le reste étant rendu transparent.

### Chemin :

Calque >masque >ajouter un masque de calque .

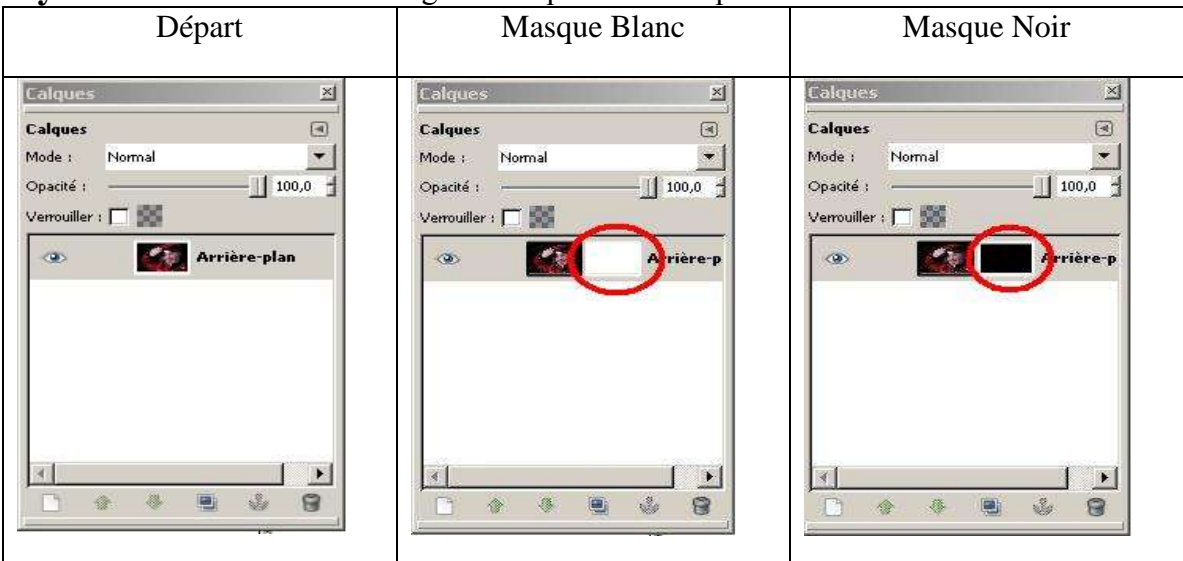

Symbole affiché :un rectangle correspondant à l'option choisie

# Les options du Masque.

Quand on arrive à ce stade on a plusieurs options :

| Masque blanc                             | Masque noir                                |
|------------------------------------------|--------------------------------------------|
|                                          |                                            |
| Le masque blanc est transparent,         | Le masque noir rend tout transparent,      |
| On voit donc parfaitement l'image .      | on ne voit plus rien du tout de l'image.   |
| C'est le plus utilisé .                  | Peindre en noir ne change rien             |
| Tout ce qu'on peint en noir disparait    | Peindre en blanc fait réapparaitre l'image |
| Tout ce qu'on peint en blanc réapparait  |                                            |
| (même si il avait disparu avec le noir). |                                            |
| · · · · · · · · · · · · · · · · · · ·    |                                            |

## **Exemple de travail pratique :**

- On ouvre dans une première fenêtre une image : A
- On lui ajoute un masque blanc .
  - en apparence rien ne va changer sur l'image
  - mais quand on regarde la fenêtre de calque ,on se rend compte qu'un rectangle blanc apparait à côté de l'image .
- On ouvre dans une deuxième fenêtre la même image.
- On lui fait subir « Couleur Seuil » (il ne restera que du nord et blanc) . Ce qui est en noir deviendra ensuite transparent mais nous n'y sommes pas encore .
- On ajuste le seuil du noir et du blanc et on valide .
- Sélectionner tout copier

Si par contre on a besoin de l'inverse, on fait : calque inverser la couleur.

- On revient dans le premier cadre (celui qui a l'image et le masque).
- On clique dans la fenêtre de calque pour aller dans le masque (pas sur l'image).
- On colle le « seuil » .
- Tout ce qui est noir sera immédiatement transparent .
- On ancre le calque (sinon on ne sait plus rien faire ensuite) .
- Et maintenant on peut mettre un autre fond ....

Et si on fait tout ça avec un masque noir, c'est l'inverse ....

#### Exemple :

| L'ampie ,                                                            |                                                                                           | 1                                                                                                    |
|----------------------------------------------------------------------|-------------------------------------------------------------------------------------------|----------------------------------------------------------------------------------------------------|
| Départ                                                               | Sur la 2° photo on fait le                                                                | Pas grave                                                                                                    |
| On ouvre une photo une                                               | seuil et on obtient du noir                                                               |                                                                                                    |
| première fois.                                                       | et blanc .                                                                                | On va dans ce calque                                                                                                    |
|                                                                      |                                                                                           | inverser la couleur .                                                                                                    |
| On ouvre la même photo                                               | Tout ce qui est noir sera                                                                 | Couleur – Inverser                                                                                                    |
| une 2° fois.                                                         | transparent .                                                                             | On conio                                                                                                    |
|                                                                      | transparent.                                                                              | On copie.                                                                                                    |
| On ajoute un masque de                                               | Bas da abanas la l'ast justa                                                              |                                                                                                    |
| calque blanc à la première                                           | Pas de chance, c'est juste                                                                | Et on repasse dans la                                                                                                    |
| photo.                                                               | l'inverse qu'on veut                                                                      | première photo                                                                                                    |
| <b>F</b>                                                             |                                                                                           |                                                                                                    |
|                                                                      |                                                                                           |                                                                                                    |
|                                                                      |                                                                                           |                                                                                                    |
|                                                                      |                                                                                           |                                                                                                    |
| Ds le 1° calque on va sur                                            | On « colle » , et on                                                                      | On ancre le calque , parce                                                                                                    |
| Ds le 1° calque on va sur<br>le masque (et pas sur le                | On « colle » , et on<br>obtient directement                                               | On ancre le calque , parce<br>que sinon on ne sait pas                                                                                             |
| Ds le 1° calque on va sur<br>le masque (et pas sur le<br>calque) ,et | On « colle » , et on<br>obtient directement<br>« çà » : (pas besoin de                    | On ancre le calque , parce<br>que sinon on ne sait pas<br>aller plus loin.                                                                         |
| Ds le 1° calque on va sur<br>le masque (et pas sur le<br>calque) ,et | On « colle » , et on<br>obtient directement<br>« çà » : (pas besoin de<br>« fusionner » . | On ancre le calque , parce<br>que sinon on ne sait pas<br>aller plus loin.<br>Une fois qu'il est ancré on<br>peut mettre un autre fond<br>derrière |
| Ds le 1° calque on va sur<br>le masque (et pas sur le<br>calque) ,et | On « colle » , et on<br>obtient directement<br>« çà » : (pas besoin de<br>« fusionner » . | On ancre le calque , parce<br>que sinon on ne sait pas<br>aller plus loin.<br>Une fois qu'il est ancré on<br>peut mettre un autre fond<br>derrière |
| Ds le 1° calque on va sur<br>le masque (et pas sur le<br>calque) ,et | On « colle » , et on<br>obtient directement<br>« çà » : (pas besoin de<br>« fusionner » . | On ancre le calque , parce<br>que sinon on ne sait pas<br>aller plus loin.<br>Une fois qu'il est ancré on<br>peut mettre un autre fond<br>derrière |
| Ds le 1° calque on va sur<br>le masque (et pas sur le<br>calque) ,et | On « colle » , et on<br>obtient directement<br>« çà » : (pas besoin de<br>« fusionner » . | On ancre le calque , parce<br>que sinon on ne sait pas<br>aller plus loin.<br>Une fois qu'il est ancré on<br>peut mettre un autre fond<br>derrière |
| Ds le 1° calque on va sur<br>le masque (et pas sur le<br>calque) ,et | On « colle » , et on<br>obtient directement<br>« çà » : (pas besoin de<br>« fusionner » . | On ancre le calque , parce<br>que sinon on ne sait pas<br>aller plus loin.<br>Une fois qu'il est ancré on<br>peut mettre un autre fond<br>derrière |
| Ds le 1° calque on va sur<br>le masque (et pas sur le<br>calque) ,et | On « colle » , et on<br>obtient directement<br>« çà » : (pas besoin de<br>« fusionner » . | On ancre le calque , parce<br>que sinon on ne sait pas<br>aller plus loin.<br>Une fois qu'il est ancré on<br>peut mettre un autre fond<br>derrière |
| Ds le 1° calque on va sur<br>le masque (et pas sur le<br>calque) ,et | On « colle » , et on<br>obtient directement<br>« çà » : (pas besoin de<br>« fusionner » . | On ancre le calque , parce<br>que sinon on ne sait pas<br>aller plus loin.<br>Une fois qu'il est ancré on<br>peut mettre un autre fond<br>derrière |
| Ds le 1° calque on va sur<br>le masque (et pas sur le<br>calque) ,et | On « colle » , et on<br>obtient directement<br>« çà » : (pas besoin de<br>« fusionner » . | On ancre le calque , parce<br>que sinon on ne sait pas<br>aller plus loin.<br>Une fois qu'il est ancré on<br>peut mettre un autre fond<br>derrière |
| Ds le 1° calque on va sur<br>le masque (et pas sur le<br>calque) ,et | On « colle » , et on<br>obtient directement<br>« çà » : (pas besoin de<br>« fusionner » . | On ancre le calque , parce<br>que sinon on ne sait pas<br>aller plus loin.<br>Une fois qu'il est ancré on<br>peut mettre un autre fond<br>derrière |
| Ds le 1° calque on va sur<br>le masque (et pas sur le<br>calque) ,et | On « colle » , et on<br>obtient directement<br>« çà » : (pas besoin de<br>« fusionner » . | On ancre le calque , parce<br>que sinon on ne sait pas<br>aller plus loin.<br>Une fois qu'il est ancré on<br>peut mettre un autre fond<br>derrière |
| Ds le 1° calque on va sur<br>le masque (et pas sur le<br>calque) ,et | On « colle » , et on<br>obtient directement<br>« çà » : (pas besoin de<br>« fusionner » . | On ancre le calque , parce<br>que sinon on ne sait pas<br>aller plus loin.<br>Une fois qu'il est ancré on<br>peut mettre un autre fond<br>derrière |
| Ds le 1° calque on va sur<br>le masque (et pas sur le<br>calque) ,et | On « colle » , et on<br>obtient directement<br>« çà » : (pas besoin de<br>« fusionner » . | On ancre le calque , parce<br>que sinon on ne sait pas<br>aller plus loin.<br>Une fois qu'il est ancré on<br>peut mettre un autre fond<br>derrière |